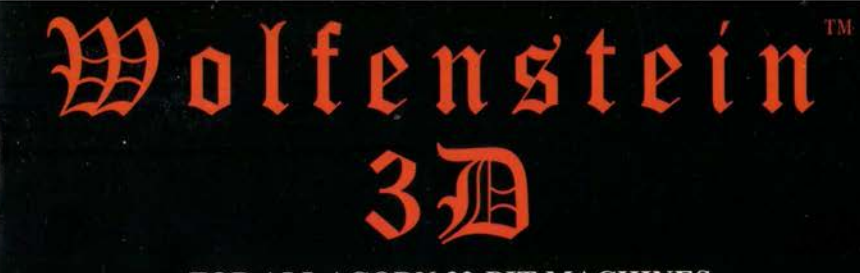

FOR ALL ACORN 32-BIT MACHINES

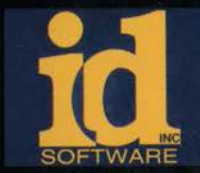

Wolfenstein 3D is a trademark of Id Software, Inc. (c) 1992 Id Software, Inc. All Rights Reserved.

# Wolkenstein 3D™

## INSTRUCTION MANUAL

#### CONTENTS

| THE STORY SO FAR              | 3 |
|-------------------------------|---|
| <b>RUNNING WOLFENSTEIN 3D</b> | 4 |
| HARD DISC INSTALLLATION       | 5 |
| MORE INFORMATION              | 6 |
| DEFAULT KEYS                  | 6 |
| CREDITS                       | 7 |

# THE STORY SO FAR ...

You stand over the guard's body, grabbing frantically for his gun. You're not sure if the other guards heard his muffled scream. Deep in the belly of a Nazi dungeon, you've only a knife, a gun, and your wits to aid your escape.

Just a few weeks ago you were on a reconnaissance mission of extreme importance. You were to infiltrate the Nazi fortress and find the plans for Operation Eisenfaust. Captured in your attempt, you were taken to their prison, and awaited your execution. Only you know where the plans are kept, and the Allies will face a great defeat if you don't escape! You must face the horrors of the prison keep known as Wolfenstein.

Captain William J. "B.J." Blazkowicz, you've got a gun and eight floors of hell to get through. Good luck!

If you make it, you'll have something to tell your grandkids about ....

If you don't, at least you'll go out in a blaze of glory!

#### **Running Wolfenstein 3D**

To run Wolfenstein 3D from floppy, insert the Program Disc into drive 0, and open the directory. Double-click on the !Wolf icon and it will install itself on the icon bar. To run from hard disc, you must first have installed it (see later) in a directory on your hard disc. Double-click on the !Wolf icon in that directory.

To run the game, click on the !Wolf icon with the left mouse button. Alternatively, you can run the game immediately by holding down the right Ctrl key while double-clicking the !Wolf icon on disc.

#### Notes for floppy disc users

The program will prompt you to insert the Program Disc or Game Discs 1 and 2 when required. Press a key once you have inserted the right disc. You should not write-protect the Program Disc, as the configuration information, high-scores and saved games are stored on this disc.

#### The Options window

When the !Wolf icon is on the icon bar, click the centre mouse button on it to bring up the !Wolf menu. From this you can select Options to bring up the Options window, which allows you to configure Wolfenstein 3D. If you have only 1Mb of RAM, you should select "Low memory".

If you have a multisync monitor and an ARM3 or better processor, the game may look better if you select "Use MODE 49".

Hard-disc users can also take advantage of the many 'redesigned' levels which are available from public domain libraries and on the Internet. The "VSWAP Options" part of the Options window is for this purpose. See the file "VSWAP\_Info" on the Program Disc for more information.

## Installing Wolfenstein 3D onto a hard disc

To install Wolfenstein 3D onto a hard disc, run the !HDInstall program on the Program Disc. Open the directory on your hard disc into which you would like to install Wolfenstein 3D and drag the !Wolf icon from the installation window to the directory window. The program will prompt you to insert the two game discs as required.

When running Wolfenstein 3D, you will be required to insert your original Program Disc just before the main menu appears. Once the main menu has been displayed, you may remove the disc.

#### More information on Wolfenstein 3D

Press a key when the title screen is displayed to go to the Wolfenstein 3D menu. Press Return immediately to see the Read Me item - this gives information on the game, control keys and everything else.

#### Default keys for Wolfenstein 3D

| Up arrow               | Forwards                 |  |
|------------------------|--------------------------|--|
| Down arrow             | Backwards                |  |
| Left/right arrow       | Rotate left/right        |  |
| Alt + Left/right arrow | Slide left/right         |  |
| Ctrl                   | Shoot                    |  |
| Shift                  | Run                      |  |
| Spacebar               | Open                     |  |
| 1 - 4                  | Select weapon            |  |
| Esc                    | Back to Wolfenstein menu |  |
| F1                     | Quick save game          |  |
| F2                     | Quick load game          |  |
| F7                     | Smaller window           |  |
| F8                     | Larger window            |  |
| P                      | Pause game (P to resume) |  |

Wolfenstein 3D can also be played with the mouse or an Acorncompatible joystick. Enjoy!

## Credits

Archimedes conversion Archimedes WIMP code With assistance from

Original programming

Computer artist Composer Eddie Edwards Daniel Simms Ian Ferguson Ann Edwards Jon Kale

John Carmack John Romero Kevin Cloud Robert Prince

Many thanks to Jay Wilbur, and all of Id Software, Inc. - creators of the original!

Wolfenstein 3D is a trademark of Id Software, Inc. All Rights Reserved.

(c) 1992 Id Software Inc.(c) 1994 Powerslave Software

Powerslave Software PO Box 175 Enfield Middlesex EN2 6RD

7